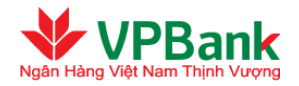

## HƯỚNG DẪN KÍCH HOẠT THẢ TRÊN DỊCH VỤ NGÂN HÀNG TRỰC TUYẾN

Nhằm nâng cao chất lượng dịch vụ, VPBank cung cấp thêm giải pháp kích hoạt thẻ cho Chủ thẻ

VPBiz thông qua dịch vụ VPBank Online KHDN, các bước thực hiện như sau:

Người lập lệnh của Doanh nghiệp thực hiện theo các bước sau:

Người dùng vào thư mục "Dịch vụ thẻ" tại thanh danh mục, chọn "Thay đổi thông tin thẻ"

- Bước 1: Nhập thông tin giao dịch
  - → Tại mục chức năng thực hiện, chọn "Kích hoạt thẻ"
  - $\rightarrow$  Nhập số thẻ cần kích hoạt từ danh sách có sẵn
  - → Tích chọn "Doanh nghiệp chúng tôi xác nhận yêu cầu Kích hoạt thẻ này và đã đọc, hiểu rõ và đồng ý các điều khoản Hợp đồng sử dụng thẻ của VPBank

| Thay đối thông tin thẻ 🗰               |                                                                                                    |                                                                                                    |                                                             |  |
|----------------------------------------|----------------------------------------------------------------------------------------------------|----------------------------------------------------------------------------------------------------|-------------------------------------------------------------|--|
| 0                                      | 2                                                                                                    |                                                                                                    | 3                                                           |  |
| Nhập thông tin giao dịch               | Xác nhận nội dung                                                                                     | giao dịch                                                                                                    | Kết thúc giao dịch                                          |  |
| Chức năng thực hiện (*)                | Kích hoạt thẻ                                                                                         |                                                                                                    | ~                                                           |  |
| Số thẻ (*)                             | 5199305686 (Mai                                                                                       | n Card [519930170203                                                                                                    | 5686]) 💌                                                    |  |
|                                        | Số hợp đồng<br>Tên hợp đồng<br>Số thể<br>Loại thể<br>Tên chủ thể<br>Hạn mức thể<br>Trạng thái của thể | : 325-C-31948045<br>: Top Level [325-C<br>: 51993056<br>: 325-MC Corporat<br>: Main Card [51993<br>: 100,000,000 VND<br>: Chưa kích hoạt | -31948045]<br>86<br>89 Alibaba Credit Prin<br>801702035686] |  |
| Thời gian kích hoạt                    | 21/07/2021                                                                                            |                                                                                                    |                                                             |  |
|                                        | Doanh nghiệp chúng tôi x<br>ý các điều khoản Hợp đồi<br>Đăng ký Quay                                  | ác nhận yêu cầu Kích ł<br>ng sử dụng thẻ của VPI<br>' lại                                                                                | noạt Thẻ này và đã đọc, hiểu rõ và đồng<br>Bank             |  |
| → Bấm "Đăng ký" để chuyển sang bước 2. |                                                                                                    |                                                                                                    |                                                             |  |

## Bước 2: Xác nhận nội dung thẻ đã đăng ký kích hoạt

- $\rightarrow$  Người nhập kiểm tra và xác nhận nội dung yêu cầu
- → Nhập chuỗi số bảo mật và nhấn "Tiếp tục"

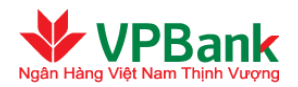

| Kích hoạt thể            |                                      |                    |
|--------------------------|--------------------------------------|--------------------|
|                          | 2                                    | 3                  |
| Nhập thông tin giao dịch | Xác nhận nội dung giao dịch          | Kết thúc giao dịch |
| 1. Thông tin thể         |                                      |                    |
| Loại yêu cầu :           | Kích hoạt thể                        |                    |
| Số hợp đồng :            | 325-C-31948045                       |                    |
| Tên hợp đồng :           | Top Level [325-C-31948045]           |                    |
| Số thẻ :                 | 5199305686                           |                    |
| Loại thẻ :               | 325-MC Corporate Alibaba Credit Prin |                    |
| Tên chủ thẻ :            | Main Card [5199301702035686]         |                    |
| Ngày áp dụng :           | 21/07/2021                           |                    |
| 3. Thông tin bảo mật     |                                      |                    |
| Phương thức nhận OTP :   | Thư điện tử 🗸 🗸                      |                    |
| Chuỗi số bảo mật :       | 448828                               |                    |
| Nhập chuỗi số bảo mật :  | 448828                               |                    |
|                          | Quay lại Tiếp tục                    |                    |

Bước 3: Kết thúc giao dịch (của Người lập lệnh)

→ Nhập mật khẩu đăng nhập và mã OTP được gửi về số điện thoại đã đăng kí để xác nhận

| Kích hoạt thể                                                                                                    |                                                                                                    |                                                                                                   |
|----------------------------------------------------------------------------------------------------|----------------------------------------------------------------------------------------------------|---------------------------------------------------------------------------------------------------|
| 0                                                                                                    | 2                                                                                                    |                                                                                                   |
| Nhập thông tin giao dịch                                                                                                    | Xác nhận nội dung giao dịch                                                                                                    | Kết thúc giao dịch                                                                                |
| Mật khẩu: (*)<br>Mã OTP (*)<br>Để đảm bảo an toàn cho quý khách h<br>OTP và khoảng thời gian gủi lại mã C<br>- Quý khách sẽ có tối đa 3 lần nhập s<br>- Quý khách sẽ có tối đa 3 lần gủi lại<br>Thông tin bảo mật | làng, VPBank giới hạn số lần nhập sai thốr<br>TP giữa 2 lần thực hiện liên tiếp, theo đố:<br>ai thông tin về mật khẩu và mã OTP<br>OTP cho giao dịch và khoảng thời gian tối | ng tin về mật khẩu, mã OTP, gửi lại mật khẩu<br>thiểu giữa 2 lần gửi lại OTP liên tiếp là 20 giây |
| Số điện thoại nhận OTP :                                                                                                    | 0962847745                                                                                                    |                                                                                                   |
| Email nhận OTP :                                                                                                    | thuyItm2@vpbank.com.vn                                                                                                    |                                                                                                   |
| Phương thức nhận OTP                                                                                                    | Thư điện tử 🛛 🗸 Gửi lại 🗸                                                                                                    | отр                                                                                               |
|                                                                                                    | Thay đổi phương thúc nhận OTP tại đây<br>Hủy bỏ Tiếp tục                                                                                                    |                                                                                                   |

→ Bấm "Tiếp Tục" để hoàn tất lập lệnh và chuyển sang trạng thái Chờ duyệt.

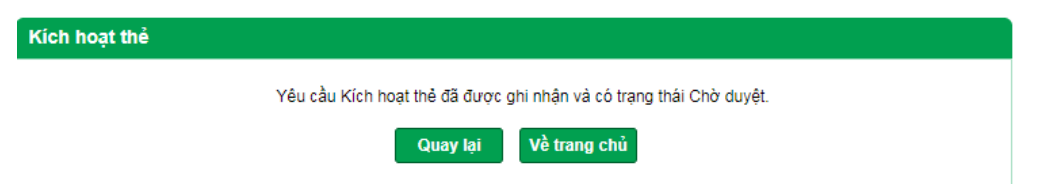

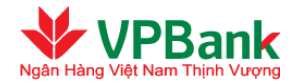

Người duyệt lệnh của Doanh nghiệp thực hiện tiếp theo các bước sau:

## Bước 4: Truy cập danh sách các bản ghi yêu cầu kích hoạt thẻ đang chờ duyệt:

- → Tại thanh danh mục, chọn "Dịch vụ thẻ", chọn tiểu mục "Phê duyệt thay đổi thông tin thẻ"
- ightarrow Chọn chức năng "Kích hoạt thẻ" tại mục "Chức năng thực hiện"
- → Chọn trạng thái chờ duyệt tại mục phân loại trạng thái, chọn thời điểm tại yêu cầu (nếu có)
- → Bấm "Tìm kiếm"

| Phê duy | Phê duyệt thay đối thông tin thẻ 🦛 |             |                       |              |              |                           |                  |               |   |
|---------|------------------------------------|-------------|-----------------------|--------------|--------------|---------------------------|------------------|---------------|---|
|         | Chức năn                           | g thực hiện | Kích hoạt thẻ         |              | $\checkmark$ |                           |                  |               |   |
|         |                                    | Trạng thái  | Chở duyệt             | $\checkmark$ |              |                           |                  |               |   |
|         | Thời điểm                          | tạo yêu cấu | Từ ngày:<br>Đến ngày: |              | 26/12/2020   |                           |                  |               |   |
|         |                                    |             |                       | Tîm ki       | Ém           |                           |                  |               |   |
| STT     | Số hợp<br>đồng                     | Số thể      |                       | Tên chủ thẻ  | Loại thẻ     | Chức<br>năng<br>thực hiện | Thời điểm<br>lập | Trạng<br>thái | # |

|   | 1 | 133-C-<br>844690   | 5590734358 | Supplementary Card<br>[5590731502324358] | 133-MC SME<br>Classic Credit<br>Supp          | Kich hoạt<br>thể                | 6/16/2021<br>3:28:33 PM | Chờ<br>duyệt | Ø |
|---|---|--------------------|------------|------------------------------------------|-----------------------------------------------|---------------------------------|-------------------------|--------------|---|
|   | 2 | 133-C-<br>597904   | 5590738284 | Main Card<br>[5590731502408284]          | 133-MC SME<br>Classic Credit<br>Prin          | Thay đôi<br>trích nơ tự<br>động | 6/4/2021<br>7:53:41 PM  | Chờ<br>duyệt | Q |
| i | 3 | 325-C-<br>63136953 | 5199307560 | Main Card<br>[5199301702347560]          | 325-MC<br>Corporate<br>Alibaba Credit<br>Prin | Hủy trích<br>nợ tự động         | 6/3/2021<br>5:56:49 PM  | Đã duyệt     | Q |

Hệ thống sẽ hiển thị danh sách thẻ chờ tương ứng với tiêu chí tìm kiếm của người duyệt lệnh.

- $\rightarrow$  Người duyệt lệnh bấm nút tìm kiếm  $\bigcirc$  với thẻ cần xác nhận duyệt lệnh.
  - → Người duyệt lệnh nhập chuỗi số bảo mật
  - → Tích chọn "Doanh nghiệp chúng tôi xác nhận Yêu cầu Kích hoạt thẻ này và đã đọc, hiểu rõ và đồng ý các điều khoản Hợp đồng sử dụng thẻ của VPBank
  - $\rightarrow$  Bấm "Duyệt" để hoàn tất kích hoạt thẻ.
  - $\rightarrow$  Hoặc bấm "Từ chối" để từ chối duyệt, yêu cầu nhập thêm lý do từ chối duyệt.
  - $\rightarrow$  Hoặc bấm "Quay lại" để về màn hình trước.

## Bước 5: Xác nhận nội dung giao dịch kích hoạt thẻ:

→ Người duyệt lệnh nhập chuỗi số bảo mật

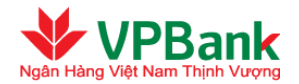

- → Chọn tích đồng ý "Doanh nghiệp chúng tôi xác nhận yêu cầu Kích hoạt thẻ này và đã đọc, hiểu rõ và đồng ý các điều khoản Hợp đồng sử dụng thẻ của VPBank"
- → Nhận "Duyệt" để tiếp tục
- → Nhấn "Từ chối" để trả về người lập lệnh.

| Kích hoạt thể           |                                                                                                    |
|-------------------------|----------------------------------------------------------------------------------------------------|
| 1. Thông tin thể        |                                                                                                    |
| Số hợp đồng :           | 325-C-31948045                                                                                                    |
| Tên hợp đồng :          | Top Level [325-C-31948045]                                                                                                    |
| Số thẻ :                | 5199305686                                                                                                    |
| Loại thể :              | 325-MC Corporate Alibaba Credit Prin                                                                                                    |
| Tên chủ thể :           | Main Card [5199301702035686]                                                                                                    |
| Chức năng thực hiện :   | Kích hoạt thể                                                                                                    |
| Trạng thái :            | Chờ duyệt                                                                                                    |
| Người lập lệnh :        | linhnt_g31                                                                                                    |
| Thời điểm lập :         | 7/21/2021 11:26:48 AM                                                                                                    |
| 2. Thông tin bảo mật    |                                                                                                    |
| Phương thức nhận OTP :  | Thư điện từ 🗸                                                                                                    |
| Chuỗi số bảo mật :      | 368697                                                                                                    |
| Nhập chuỗi số bảo mật : | 368697                                                                                                    |
|                         | Doanh nghiệp chúng tôi xác nhận yêu cầu Kích hoạt Thẻ này và đã đọc, hiểu rõ và<br>đồng ý các điều khoản Hợp đồng sử dụng thẻ của VPBank |
|                         | Duyệt Từ chối Quay lại                                                                                                    |

Bước 6: Kết thúc giao dịch (của Người duyệt lệnh):

| Duyệt GD Kích hoạt thể                                                                                                    |                                                                                                    |
|----------------------------------------------------------------------------------------------------|----------------------------------------------------------------------------------------------------|
|                                                                                                    |                                                                                                    |
| Mật khẩu: (*)                                                                                                    | •                                                                                                    |
| Mã OTP (*)                                                                                                    | 123456                                                                                                    |
| Đế đảm bảo an toàn cho quý khách h<br>OTP và khoảng thời gian gửi lại mã O<br>- Quý khách sẽ có tối đa 3 lần nhập s<br>- Quý khách sẽ có tối đa 3 lần gửi lại (<br><b>Thông tin bảo mật</b><br>Số điện thoại nhận OTP : | àng, VPBank giới hạn số lẫn nhập sai thông tin về mật khẩu, mã OTP, gửi lại mật khẩu<br>TP giữa 2 lần thực hiện liên tiếp, theo đó:<br>ai thông tin về mật khẩu và mã OTP<br>DTP cho giao dịch và khoảng thời gian tối thiểu giữa 2 lần gửi lại OTP liên tiếp là 20 giây<br><b>0962621561</b> |
| Email nhận OTP :                                                                                                    | linhnt127@vpbank.com.vn                                                                                                    |
| Phương thức nhận OTP :                                                                                                    | Thư điện tử 🗸 🗸 🗸 🗸                                                                                                    |
|                                                                                                    | Thay đổi phương thức nhận OTP tại đây                                                                                                    |
|                                                                                                    | Hủy bỏ Đồng ý                                                                                                    |